## BRANN Controls

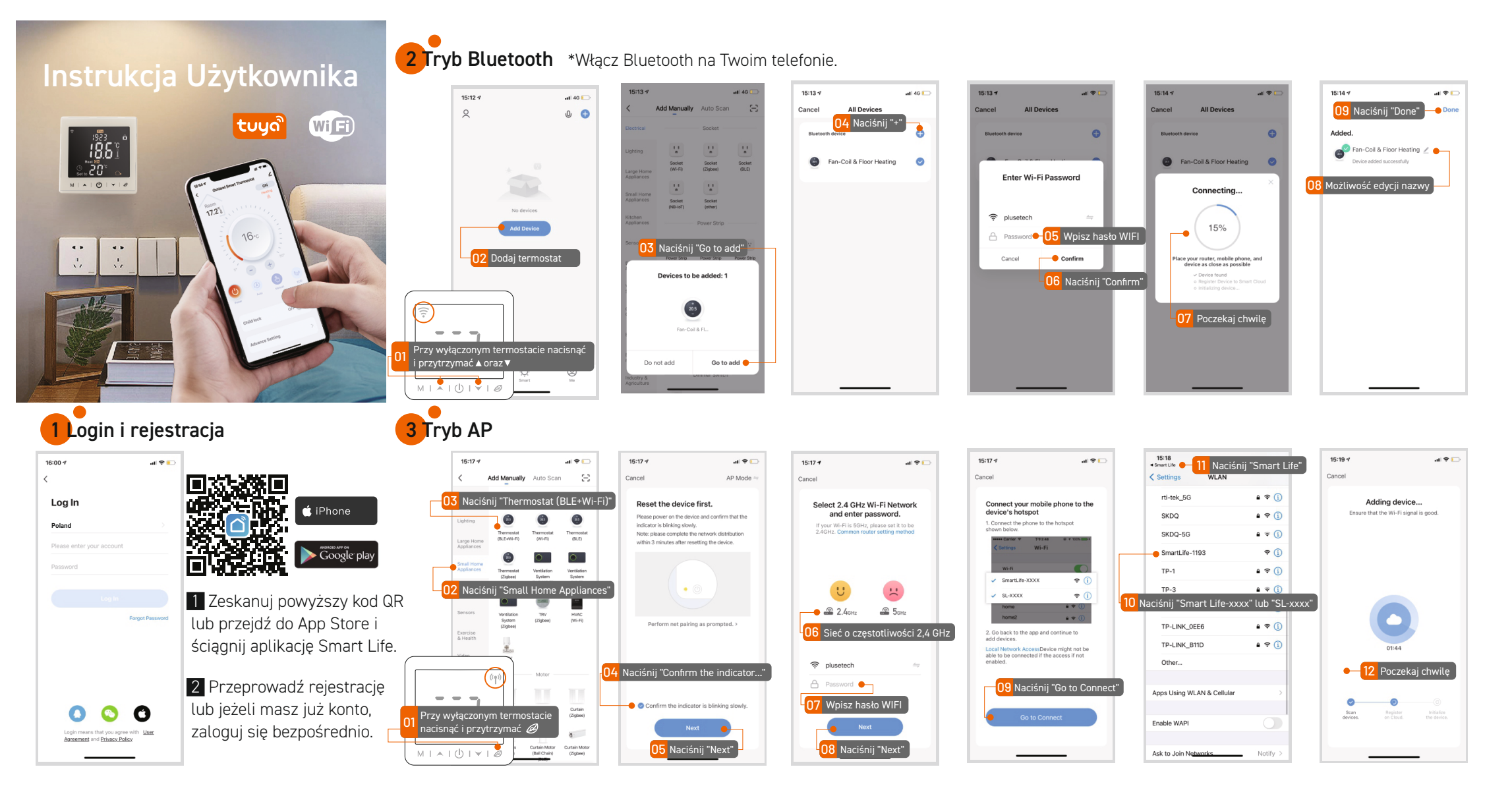

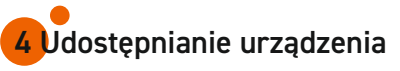

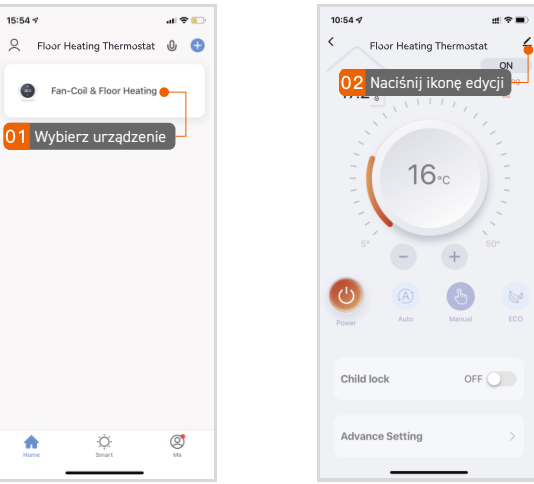

## 10:55 🕫 ::!?■ < Floor Heating Thermostat 1 Device Information Tap-to-Run and Automation Device Review Device Offline Notic Offline Notification Others Share Device 03 Naciśnij "Share Device" Create Group FAQ & Feedback Add to Home Screen Check Device Netwo Check Now Device Update No updates available Remove Device

16:01 🕫

<

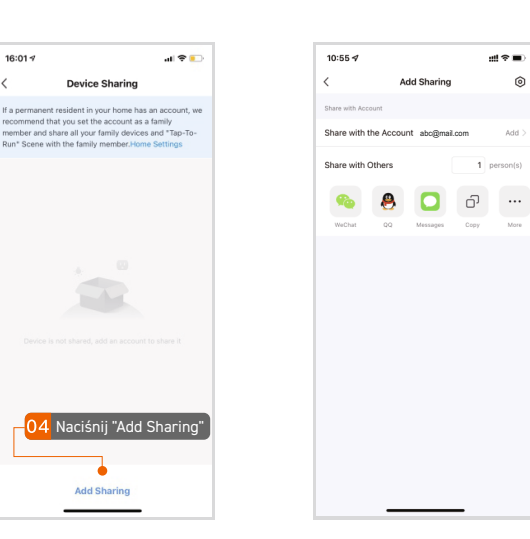

5 Interfejs aplikacji

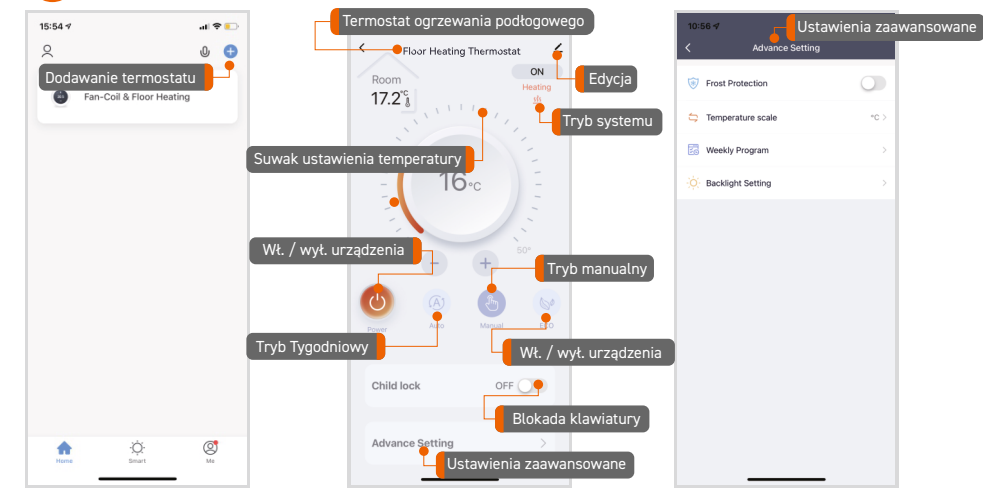

- 6

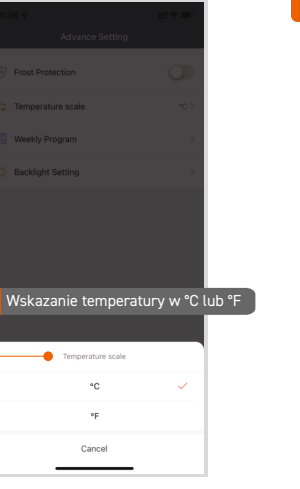

Add Sharing

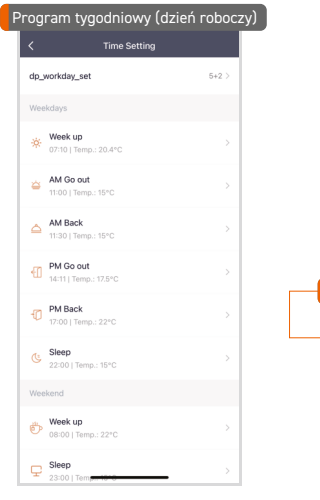

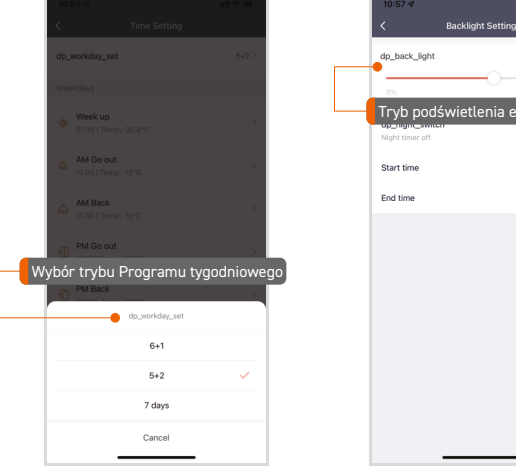

::!! 🕆 🔳

22:00

06:00